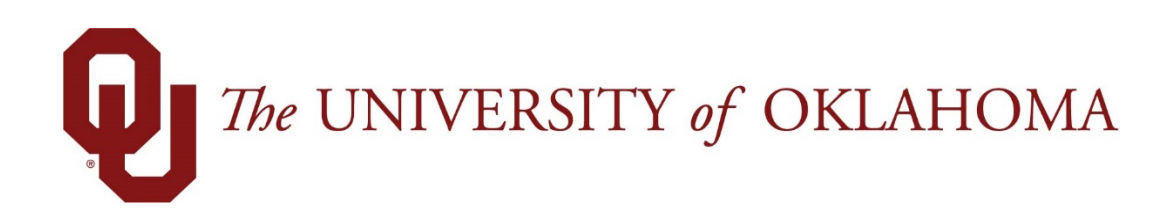

# **Manager Functions**

## Time & Attendance

Experience the Workforce system from the employee perspective. Learn Workforce navigation fundamentals and functions related to reporting time, activities, and absences in the system.

Notice: Falsification of timesheets, whether submitting or approving, can be grounds for immediate termination.

University time system: http://time.ou.edu

## **Generating Reports**

### **General Reports**

Managers access reports to view information including about timesheets, schedules, and employees—many of the reports with information restricted to their assignment groups. See the *Workforce Time & Attendance Report Reference Guide* for more information.

#### **View Reports**

Reports provide specific information about select groups of employees.

- 1. To view a group report, click **View Reports** from the **Reporting** area on the dashboard.
- 2. A list of report categories appears.

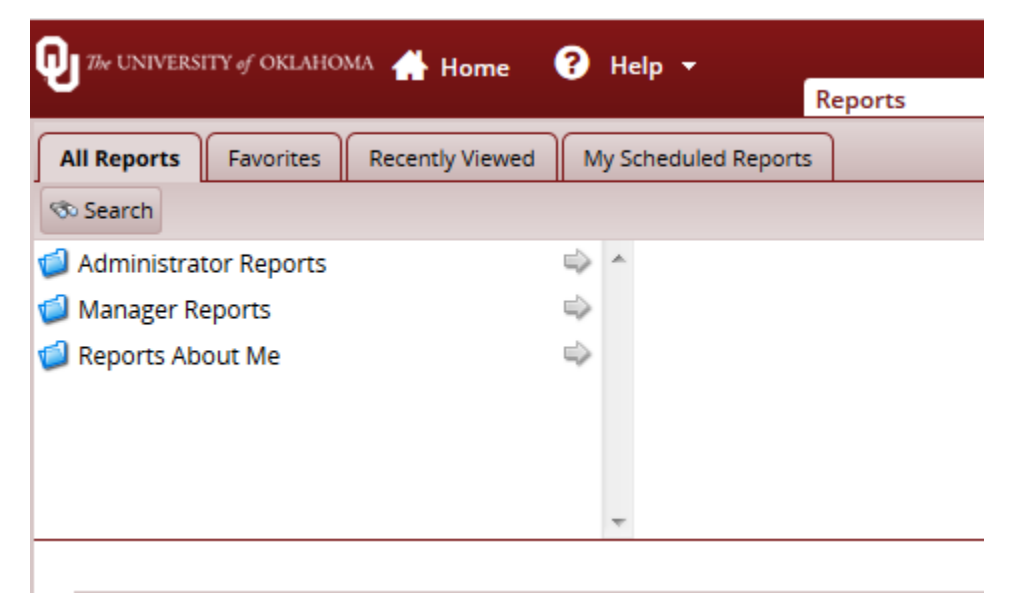

- 3. Do one of the following:
  - Scroll to the name of the report you want to generate.
  - View reports in a report category.
- 4. Select the category; for example, **Manager Reports**. The right field populates with the various reports or subcategories in that category.

| 🕖 7% UNIVERSITY of OKLAHOMA 🕂 Home 🕜 Help 👻 |                                  |           |  |  |  |  |
|---------------------------------------------|----------------------------------|-----------|--|--|--|--|
|                                             | Reports                          |           |  |  |  |  |
| All Reports Favorites Recently Vie          | ewed My Scheduled Reports        |           |  |  |  |  |
| 👁 Search                                    |                                  |           |  |  |  |  |
| 🗐 Administrator Reports                     | 🔿 🔺 🥥 Accrual Reports            | ⇒ <u></u> |  |  |  |  |
| 🗐 Manager Reports                           | 🗢 🧔 Employee Information Reports | 4         |  |  |  |  |
| 🧐 Reports About Me                          | i Exception Reports              | ⇒         |  |  |  |  |
|                                             | 🥥 Financial Reports              | ⇒ "       |  |  |  |  |
|                                             | 🥥 Schedule Reports               | 4         |  |  |  |  |
|                                             | 🥥 Time Off Reports               | ⇒         |  |  |  |  |
|                                             | Timesheet Departs                |           |  |  |  |  |

- i. Select a subcategory if necessary.
- ii. In the right-most field, select the name of the report to generate.
- Search for the report.
- i. Enter the name or part of the name of the report in the **Search** field.
- ii. Press the Enter key.
- 5. Reports with the search criteria in their name appear in a **Search Results** pane.

| Search                                 |          |   | × |  |
|----------------------------------------|----------|---|---|--|
| Search names (Reports, Schedules) Time | <i>6</i> |   |   |  |
| Reports (19) My Scheduled Reports (0)  |          |   |   |  |
| Amended Timesheets - Amenders          | 3        | 2 | - |  |
| Amended Timesheets - Currently Open    |          |   |   |  |
| Amended Timesheets - Exceptions        |          |   |   |  |
| Amended Timesheets - Processed         |          |   |   |  |
| Employee Timesheet                     | 3        | 8 | Ξ |  |
| Employee Timesheet Approval History    | 3        | 8 |   |  |
| Employee Timesheet Audit               | 3        | 8 |   |  |
| Recorded Time Off                      | 3        | 8 |   |  |
| Time Off Request                       | 3        | 2 | - |  |
| Timesheet                              | 3        | 2 |   |  |
| Timesheet Approval History             | 3        | 2 |   |  |
| Timesheet Audit                        |          |   |   |  |
| Timesheet Audit for Date Range         |          |   |   |  |
|                                        |          |   |   |  |

- 6. Click the name of the report you want to generate.
- 7. A second pane appears, allowing you to specify report criteria. Complete the various fields. Click **Run Now**.

#### Time and Attendance – Manager Functions

| All Reports Favorites Reco                                   | ently Viewed My Scheduled Reports                                                                                                    |                           |                 |
|--------------------------------------------------------------|----------------------------------------------------------------------------------------------------|---------------------------|-----------------|
| 3. Search                                                    |                                                                                                    |                           |                 |
| Administrator Reports<br>Manager Reports<br>Reports About Me | Constant Reports     Constant Reports     Constant Reports     Constant Reports     Constant Reports     Constant Reports     Constant Reports     Constant Reports     Constant Reports     Constant Reports |                           |                 |
| Report: Time Off R                                           | equest                                                                                                    | 2.0                       | Ran New Ticreou |
| Start Date                                                   | 03/22/2018     0     0     day(c)     v textors     v n                                                                                                    | date                      |                 |
| End Date:                                                    | 03/22/2018     0     0     day(h)     before     v                                                                                                    | dare                      |                 |
| Assignment Group List                                        | Fifter Values  Dept. 's employees  selected                                                                                                    | Select All   Deselect All |                 |
| Time Off Request Status:                                     | Parter Values  Perding  Reding  Approved  Cancelled  Expired  Output  Cancelled  Setted                                                                                                    | Select.All   Deselect.Al  |                 |
| Employee ID:                                                 |                                                                                                    |                           |                 |
| Employee Last Name:                                          |                                                                                                    |                           |                 |
| Language for Report Output                                   | Engish 💌                                                                                                    |                           |                 |

8. Select your preferred output format:

| 1 | Run Report Now   |          |     |      |        |  |  |
|---|------------------|----------|-----|------|--------|--|--|
|   | Delivery         |          |     |      |        |  |  |
|   | Delivery Method: | View Now |     |      |        |  |  |
|   | PDF              | Excel    | CSV | HTML |        |  |  |
|   | Cancel           |          |     | Ru   | un Now |  |  |

- **Excel** to view/print the output in an Excel spreadsheet.
- **HTML** to view the report in the browser window as a web page.
- **PDF** to view/print the output in Adobe PDF format.
- 9. Click **Run Now** to process the report. Workforce displays the report in a separate window.

Managers can audit timesheets to see who entered information onto the timesheets. On the All Reports tab, click Manager Reports > Timesheet Reports > Timesheet Audit Reports > Timesheet Audit.

#### Time and Attendance – Manager Functions

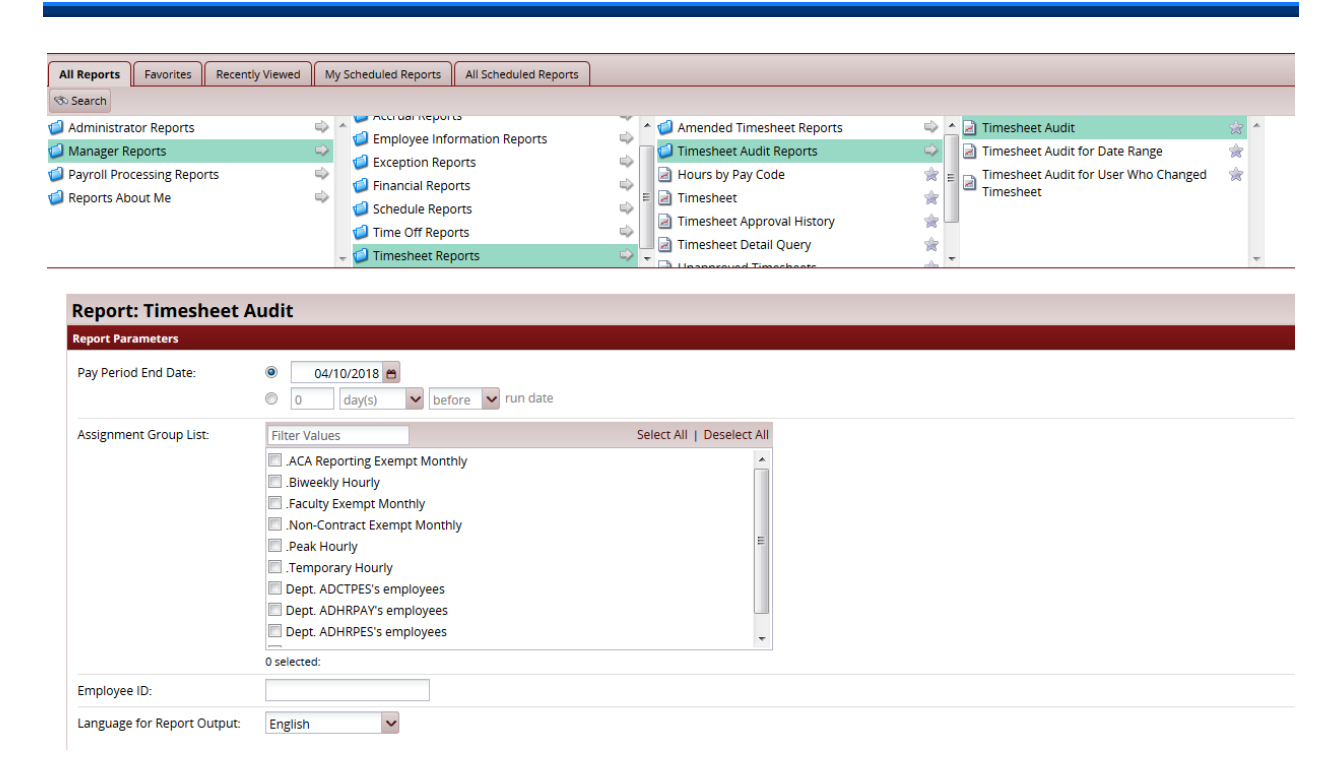